# 征信合规管理培训学员操作指南

#### 一、报名注册步骤

#### (一) 注册

1.登录 http://credit.pbcft.com/,进入"征信合规管理培训"首页。

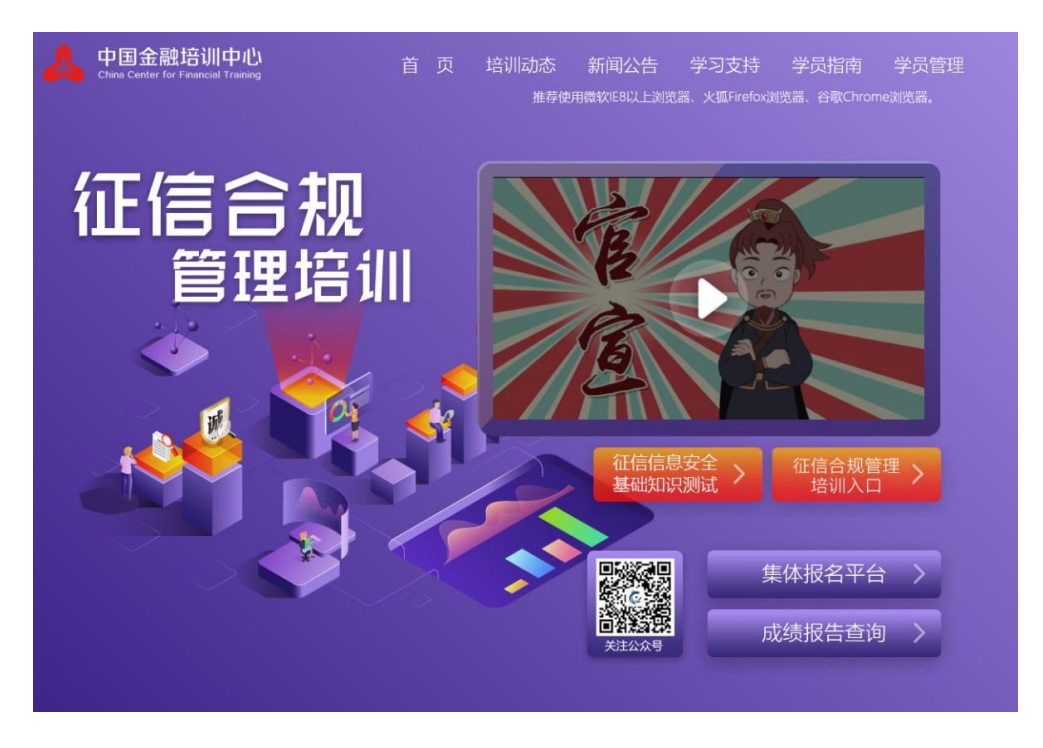

2.点击下图所示"征信合规管理培训入口"按钮,注册或登录培训系统。

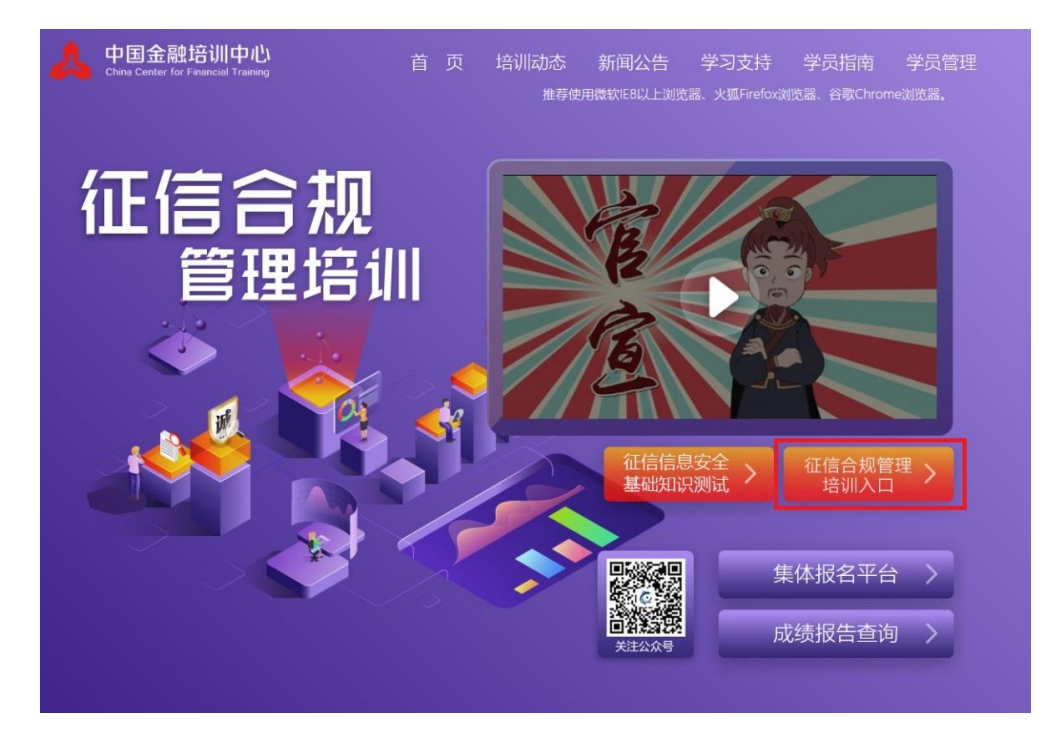

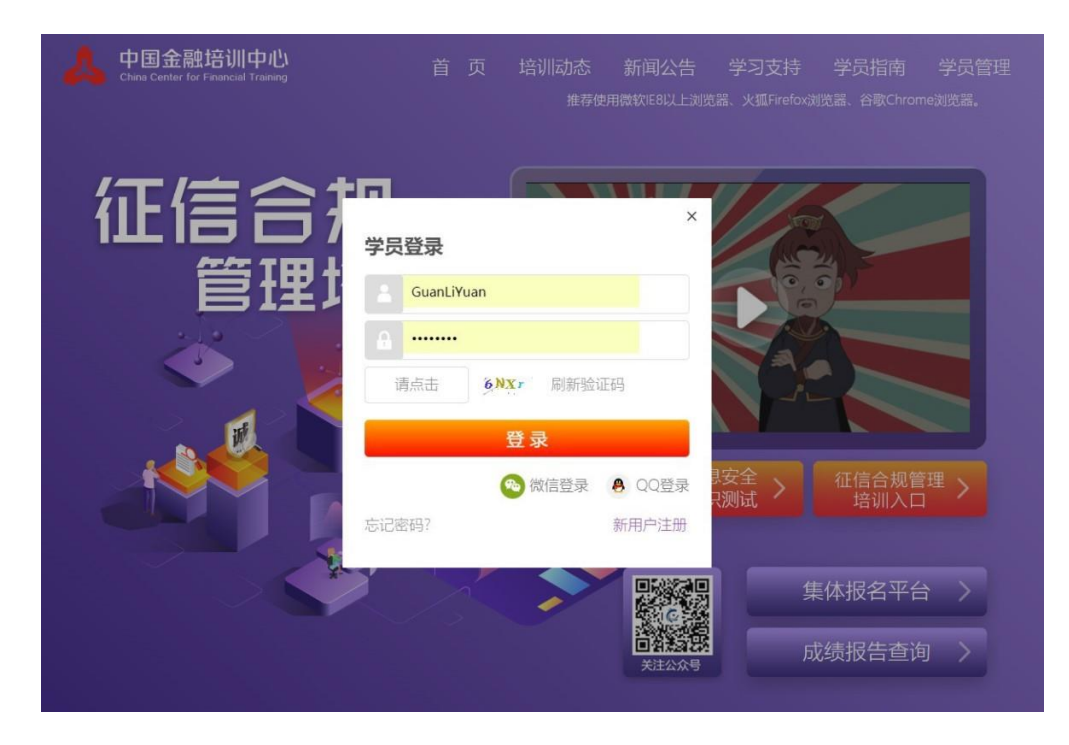

3.点击右下方"新用户注册",进行注册操作。

| 中国金融培训中心<br>China Center for Financial Training |                                |                               | 纪支持  学员指南<br>火狐Firefox浏览器、谷歌Chron                                                  |     |
|-------------------------------------------------|--------------------------------|-------------------------------|------------------------------------------------------------------------------------|-----|
| 征信合打管理                                          | 学员登录<br>GuanLiYuan<br>A ······ | ×                             |                                                                                    |     |
|                                                 | 请点击 ●NX 刷 登录 ②次信               | 新验证码<br>登录 🙆 QQ登录 現安<br>新用户注册 | 全<br>全<br>社<br>法<br>2<br>社<br>(1)<br>(1)<br>(1)<br>(1)<br>(1)<br>(1)<br>(1)<br>(1) | 理 > |
|                                                 |                                | XIIIAN                        | 集体报名平台成绩报告查询                                                                       |     |

(二) 阅读注册条款

阅读注册条款后,选中"我已经阅读,并且同意所有注册条款",点击"下 一步"。

| <ol> <li>中国金融培训中心服务条款的确认和撤纳 中国金融培训中心的各项网络服务的所有权、运作权、解释权归中国金融培训中心。中国金融培训中心<br/>提供的服务将完全按照其发布的章程、服务条款和操作规则严格执行。您必须完全同意所有服务条款并完成<br/>注册(报名)程序。</li> <li>2. 服务福介</li> <li>2. 服务福介</li> <li>2. 服务福介</li> <li>这一型于中国金融培训中心所提供的网络服务的重要性,学员应同意:         <ol> <li>(1) 提供详密、准确的个人资料。</li> <li>(2) 不断更新注册(报名)资料,符合及时、详尽、准确的要求。中国金融培训中心不公开学员的姓名、地址、电子邮箱和笔名,除以下情况外;</li> <li>1) 学员授权中国金融培训中心提紧定信息。</li> <li>2)相应的法律及程序要求中国金融培训中心提供学员的个人资料。</li> <li>2)相应的法律及程序要求中国金融培训中心提供学员的个人资料。如果学员提供的资料包含有不正确的信息,中国金融培训中心保留者家学员使用网络服务资格的权利。</li> <li>3. 服务条款的设计和服务修订</li> <li>中国金融培训中心很容者求学员使用网络服务资料的利息。</li> <li>4. 学员的"服务"、密制和安全性</li> <li>学员的"目标"会和服务,则视为接受服务条款的设动。</li> <li>4. 学员的"现代"等,密制和安全性</li> <li>学员们可且"任"报名》成功,成为中国金融培训中心的合法学员,将得到一个密码和学员代码。学员将对学员代码和密码安全负全部责任。另外,每个学员都要对以其学员代码进行的所有活动和事件负全责。</li> <li>5. 对学员信息资料存储和限制</li> <li>中国金融培训中心不对学员所发布信息的删除或储存失败负责。中国金融培训中心有利定学员的行为是否符合中国金融培训中心不对学员所发布信息的删除或储存失败负责。中国金融培训中心有利定学员的行为提供与中国金融培训中心不对学员所发布信息的删除或储存失败负责。每国金融培训中心有利定学员的行为理正金融培训中必须完成的成年,中国金融培训中心的系统记录将作为学员违反违反国家安全、扰乱社会秩序有言信息,学员看对自己在网上的行为承担法律责任。学员若在中国金融培训中心上散布和传播反动、色情或其他违反国家法律的信息,中国金融培训中国公配给记录将作为学员违反法律的证据。</li> </ol></li> <li>并依据来预</li> <li>1. 供给这课税</li> <li>1. 网络服务会议和地 (1) 中心学员的资本管理公会会。</li> <li>1. 网络服务会议和资格的新闻,</li></ol> | 1 查看注册条款                                                                                                    | 2 填写个人信                                                                                                    | 息                                          |
|----------------------------------------------------------------------------------------------------|----------------------------------------------------------------------------------------------------|----------------------------------------------------------------------------------------------------|--------------------------------------------|
| <ul> <li>1)学员授权中国金融培训中心透露这些信息。</li> <li>2)相应的法律及程序要求中国金融培训中心提供学员的个人资料。如果学员提供的资料包含有不正确的信息,中国金融培训中心保留结束学员使用网络服务资格的权利。</li> <li>3、服务系素的能放和服务修订</li> <li>中国金融培训中心有权在必要时修改服务条款,中国金融培训中心服务条款————————————————————————————————————</li></ul>                                                                                                    | 1、中国金融培训中心服务条款的确认和接纳<br>中国金融培训中心船务预闭强服务的病计<br>提供的服务将完全按照其发布的掌程、服务<br>注册(据名)程序。<br>2、服务商()<br>基于中国金融培训中心所提供的网络服务<br>(1)提供译尽、准确的个人资料。<br>(2)不断更新注册(报名)资料,符合)<br>名、地址、电子邮播和笔名,除以下情况外                                                                           | 1<br>月<br>天款和操作规则严格执行。您必须完全同意所有服务<br>各的重要性,学员应同意:<br>13日、详尽、准确的要求。中国金融培训中心不公子<br>:                                                                                                    | →融培训中心<br>分素款并完成<br>干学员的姓                  |
| 合付着中国主要培训中心服务学家的要求和精神的体育权利,如果子贝也有了服务学家的规定,中国主要培<br>训中心有中断对其提供容器服务的权利。<br>6、学员管理<br>严禁发表、散布、传播任何反动、色情及违反国家安全、扰乱社会秩序等有害信息,学员需对自己在网<br>上的行为承担法律责任。学员若在中国金融培训中心上散布和传播反动、色情或其他违反国家法律的信息,<br>中国金融培训中心的系统记录将作为学员违反法律的证据。<br>7、开始《结束服务                                                                                                    | 1)学员授权中国金融培训中心透露这些)<br>2)相应的法律及程序要求中国金融培训中心<br>見,中国金融培训中心保留结束学员使用网<br>3、服务条款的修改和服务修订<br>中国金融培训中心保留结束学员使用网<br>4、学员的账号,密码和安全性<br>学员一旦注册(排水)宿态,如果学员继续享用网<br>4、学员的账号,密码和安全性<br>学员一旦注册(排名)成功,成为中国主<br>对学员代码和密码安全员全部责任。另外,看<br>5、对学员信息的存储和限制<br>中国金融培训中心不过学员所发布信息 | 言思。<br>建供学员的个人资料。如果学员提供的资料包含有不<br>者服务资格的权利。<br>5条款,中国金基始始训中心服务条款一旦发生变动,<br>名服务,则视为接受服务条款的变动。<br>金融培训中心的含法学员,将得到一个密码和学员作<br>每个学员都要对以其学员代码进行的所有活动和事件<br>的删除系统体存失败负责。中国金融培训中心有利定 <sup>33</sup><br>在地域的原则之人。 | 下正确的信<br>将会在重要<br>《码。学员将<br>投合重。<br>学员的行为是 |
|                                                                                                    | 台行台中国金融增加印化。除为学家的要求和<br>训中心有中期对其提供网络服务的权利。<br>6、学员管理<br>严禁发表、散布、传播任何反动。包情<br>上的行为承担法律责任。学员若在中国金融<br>中国金融指训中心的系统记录将作为学员违师<br>7、开始/结束服务                                                                                                    | 有仲印张眉仪利,如果子贝也有了服务示系的规定,<br>受违反国家安全、扰乱社会秩序等有事信息,学员靠<br>音训中心上散布和传播反动,色情或其他违反国家没<br>反法律的证据。                                                                                                    | 中国玉融培<br>討自己在网<br>法律的信息,                   |

(三) 填写个人信息

输入用户名、密码以及手机号、邮箱,并将个人信息填写完整后,点击"注

册"按钮。

| 2 | 中国金融培训中心<br>China Center for Financial Training | 征信合规管理培训 | 用户注册 |
|---|-------------------------------------------------|----------|------|
|---|-------------------------------------------------|----------|------|

| 证件类型: | ==                                                      |
|-------|---------------------------------------------------------|
| 用户名:  | * 查看是否被注册<br>用户名仅可使用字母、数字和下划线,长度为5~16位                  |
| 密码:   | *<br>密码组合至少满足4项(大写字母、小写字母、数字、特殊符号)中的3项<br>且密码长度不小于8个字符。 |
| 重复密码: | *                                                       |
| 真实姓名: | *<br>真实姓名以后不允许修改。                                       |
| 证件号码: | *                                                       |
| 性别:   | ◎男◎女                                                    |
| 出生年月: | 500 E                                                   |
| 手机号码: | *                                                       |
| 邮箱地址: | * 请填写真实邮箱,建议使用QQ邮箱。                                     |
| 验证码:  | 请点击                                                     |

注册

注意: 1. 用户名、真实姓名、证件号码以后都不可以修改,请认真填写。为了保护个人 信息不外泄,邮箱请填写个人邮箱。请填写正确邮箱,如密码及用户名忘记,可 通过邮箱找回。 2. 平台不允许相同身份证号重复注册,请务必填写正确。

(四) 激活课程

注册成功后,便可以进入学习平台,平台会自动弹出对话框,用于激活本期

培训班。

| 当前培训                                                  | 学习记录                                                | 平时答疑                    |
|-------------------------------------------------------|-----------------------------------------------------|-------------------------|
|                                                       |                                                     |                         |
|                                                       |                                                     |                         |
|                                                       | 如果您有激活码请在这里输入                                       |                         |
|                                                       | 激活培训班                                               |                         |
| 注意: 该激活码只能<br>1. 如果系统提示"该<br>激活码的组织人员。<br>2. 如果系统提示"该 | 使用一次。<br>激活码已被 xxx 使用。"说明激活码 [<br>激活码不存在",说明您输入有问题, | 己被使用,请联系发放<br>请仔细检查输入的激 |
| (五) 个人报名 (J                                           |                                                     |                         |

1.点选首页右上角姓名处,选择报名平台,进入购买激活码页面。

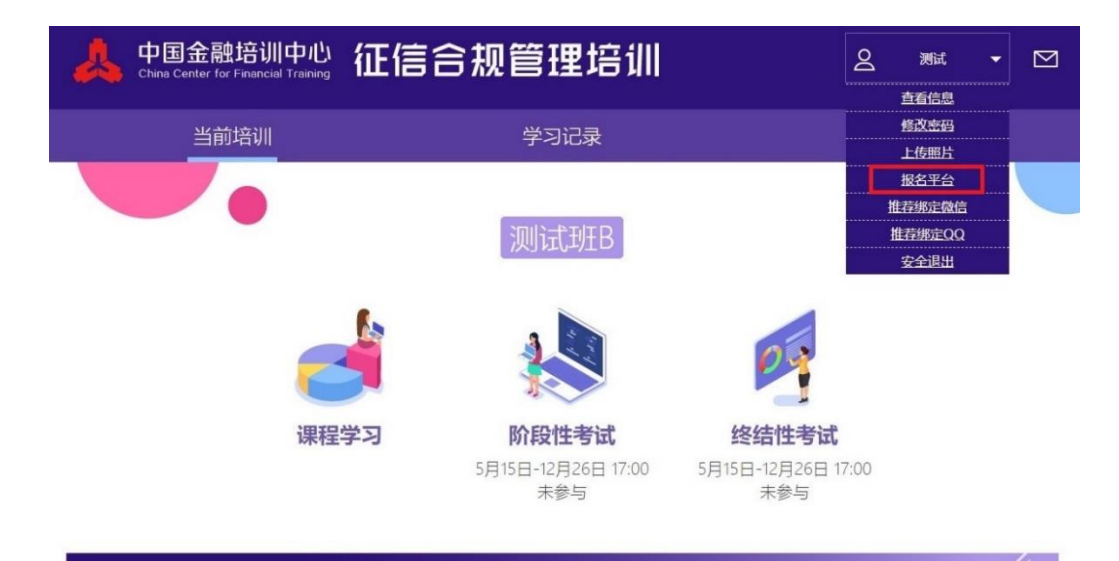

第一部分 征信合规管理的基本要素

| 中国金融培训在线<br>www.pвc <i>FT</i> .com                  |      |       | 征信合规管理培训报名平 |     |      |  |  |  |
|-----------------------------------------------------|------|-------|-------------|-----|------|--|--|--|
| 早上好!<br>茨迎 测试 登录! 退出系统<br>上次登录: 2020-08-13 10:47:07 | 我的信息 |       |             |     |      |  |  |  |
| ■ 购买激活码                                             |      | 真实姓名: |             |     |      |  |  |  |
| □ 订单信息修改                                            |      | 所属省份: | 北京市         |     |      |  |  |  |
| □ 订单审核结果                                            |      | 所属机构: | 中国          | 银行  |      |  |  |  |
| - ■ 学习进度查询                                          |      | 单位:   |             |     |      |  |  |  |
| ■ 激活码查询                                             |      | 部门:   |             |     |      |  |  |  |
| □ 退款申请模版                                            |      | 移动电话: | 138         | 182 |      |  |  |  |
| □ 退出系统                                              |      | 联系邮箱: | yan         | Ø   | .com |  |  |  |
|                                                     |      | 地址:   |             |     |      |  |  |  |
|                                                     |      |       |             |     |      |  |  |  |

2.在线支付

点击左侧菜单中"购买激活码",选择培训期数,输入购买数量,选择在线 支付,点击"提交"并"确认填写信息无误"。

|                                                                                                    | 告 <b>训在线</b><br>BC <i>FT</i> .COM                   | 征信合规管理培训报名平台                                                |
|----------------------------------------------------------------------------------------------------|-----------------------------------------------------|-------------------------------------------------------------|
| 早上好!         透出系統           次遊 測試 登录!         退出系統           上次登录:         2020-08-13 10:47:07           -         注册信息           -         注册信息           -         注册信息           -         注册信息           -         注册信息 | <b>购买送活码</b><br>培训期数:<br>培训明时间。                     |                                                             |
| <ul> <li>1) 平自志時秋</li> <li>6) 订单审核结果</li> <li>6) 学习进度查询</li> <li>6) 激活码查询</li> <li>6) 退款申请慎版</li> <li>6) 退款系统</li> </ul>                                                                                                    | 44000000018:<br>剩余名额:<br>购买激活码数量:<br>付款金额:<br>支付方式: | 人<br>元<br>後<br>で<br>た<br>で<br>(微信,支付宝, 猥獣在线支付)<br>(文句由満电子留課 |
|                                                                                                    |                                                     | 《付款服务声明》<br>提交并撤费                                           |

3.提交信息后,自动跳转到发票信息页面,点击"新建"按钮,填写发票信息后保存。重要提示:支付成功后,发票信息将不能修改,请务必确认发票信息填写准确无误。

| 中国金融培训中心培训继费系统 |                  |                                            |                                                   |                                                             |                                                                                |                                                                               |  |
|----------------|------------------|--------------------------------------------|---------------------------------------------------|-------------------------------------------------------------|--------------------------------------------------------------------------------|-------------------------------------------------------------------------------|--|
| >              | 2 00000020       | >                                          | >                                                 |                                                             |                                                                                |                                                                               |  |
|                |                  | 发票                                         | 信尼                                                |                                                             |                                                                                |                                                                               |  |
| 发展名称           | 纳税人后制码           | 发展全部                                       | 发展关型                                              | 开具间型                                                        |                                                                                |                                                                               |  |
|                |                  | -                                          | Archite M.                                        | 10.4                                                        |                                                                                |                                                                               |  |
|                | <b>中国</b><br>کچت | 中国金融培训中心培训的<br>2007/29/2010<br>发展名称 将职人日别用 | 中国金融培训中心培训增费系统<br>2007/99/00年<br>安康在称 将积入印制码 发展全部 | 中国金融培训中心培训尊变系统<br>2007年503<br>安荣在中<br>安荣在中 内央人研究研 发展全部 发展中型 | 中国金融培训中心培训谢费系统<br>200728928 (2009282) (2009282)<br>安亚尔 的现在分词的 发展全部 发展中型 770040 | 中国金融培训中心培训教费系统<br>2007年458 (2007年68)<br>安荣在尼<br>安荣年华 1964、FS16 安莱全部 安莱中型 开耳中型 |  |

| LINEAU PILLE | LATERAGE | (and the second           | 2                                            |   |  |
|--------------|----------|---------------------------|----------------------------------------------|---|--|
|              | 2.245    | 发票新增<br>* <sup>电子电路</sup> | 14月前月 1日日 1日日 1日日 1日日 1日日 1日日 1日日 1日日 1日日 1日 | Å |  |
|              | ндед     | * <u>#</u> # 0 **         |                                              |   |  |
|              | - 単位長和   |                           | 1                                            |   |  |
|              | • 納稅人用附帶 |                           |                                              |   |  |
|              | - 80     | 52                        |                                              |   |  |
|              | - 21:B   | 1                         |                                              |   |  |
|              | - 出版会研   | 52                        |                                              |   |  |

4.确认发票信息无误,点击"提交"按钮。

|                     | >              |      |
|---------------------|----------------|------|
| 发票信息                |                |      |
| ett 31000<br>41.701 | 1 7881<br>1 ^A | ** 2 |
|                     |                | _    |
|                     |                |      |

5.选择在线支付方式,点击确认支付按钮。

| 1.8695, \$10.8 2.852.813         | 1809.0      | **   | 4.0000 H |      |    |
|----------------------------------|-------------|------|----------|------|----|
| 具行业反法能培训                         |             |      |          |      | ¥  |
|                                  |             |      |          | 总金额。 |    |
| 💙 微信支付                           |             |      | 支        | 支付   | Ê, |
| <b>银联在线</b><br>Chinabank Payment |             |      |          |      |    |
| is fai                           | ⊢_ <b>क</b> | 确认专付 |          |      |    |

6.进入支付页面,完成支付。

(六) 获取激活码

在线支付成功后,可在左侧菜单栏"订单审核结果"中选择在线支付订单, 点击激活码下方"查看"按钮,获取激活码。

|                                                             | <b>训在线</b><br>вс <b>FT</b> .сом |          |       |      |         | 征(   | 言合規   | 见管理    | <b>Ľ</b> 培 | 训报   | 名平   | 台   |
|-------------------------------------------------------------|---------------------------------|----------|-------|------|---------|------|-------|--------|------------|------|------|-----|
| 早上好!<br>欢迎 测试1 登录! <u>退出系统</u><br>上次登录: 2020-08-11 14:48:30 | 订单审核                            | 灰结果      |       |      |         |      |       |        |            |      |      |     |
| ■ 购买激活码                                                     | 17:                             | 对公转账订单   |       |      |         |      |       |        |            |      |      |     |
| → 〕 订单信息修改                                                  | 订单编号                            | 订单类型     | 付款人账号 | 付款日期 | 付款金额    | 提交时  | 间 审核结 | 果 审核拒绝 | 色理由        | 邮寄结果 | 付款信息 | 激活码 |
| 一 目 订单审核结果                                                  |                                 | 未检索出数据   |       |      |         |      |       |        |            |      |      |     |
| 一旦 学习进度查询<br>一旦 激活码查询                                       | 17-                             |          |       |      | 3       | 在线支付 | 订单    |        |            |      |      |     |
| ■ 退款申请模版                                                    | 订单                              | 自编号      | 订单类型  | 订单金额 | 提交时     | 间    | 支付状态  | 发票状态   | 邮寄         | 結果   | 订单信息 | 激活码 |
| □ 退出系统                                                      | zx20200                         | 21300002 | 培训    | 元    | 2020-02 | 2-13 | 支付成功  | 未开发票   | 全部注        | 未邮寄  | 查看   | 查查  |
|                                                             | zx20200                         | 20300005 | 培训    | 元    | 2020-02 | -03  | 支付成功  | 未开发票   | 全部表        | 未邮寄  | 查看   | 查看  |

二、学习步骤

(一) 登录

登录 http://credit.pbcft.com/网站, 点击"征信合规管理培训入口"按钮, 在学员登录页面输入用户名 (或身份证号码)和密码后, 点击"登录"即可进入 学习页面。

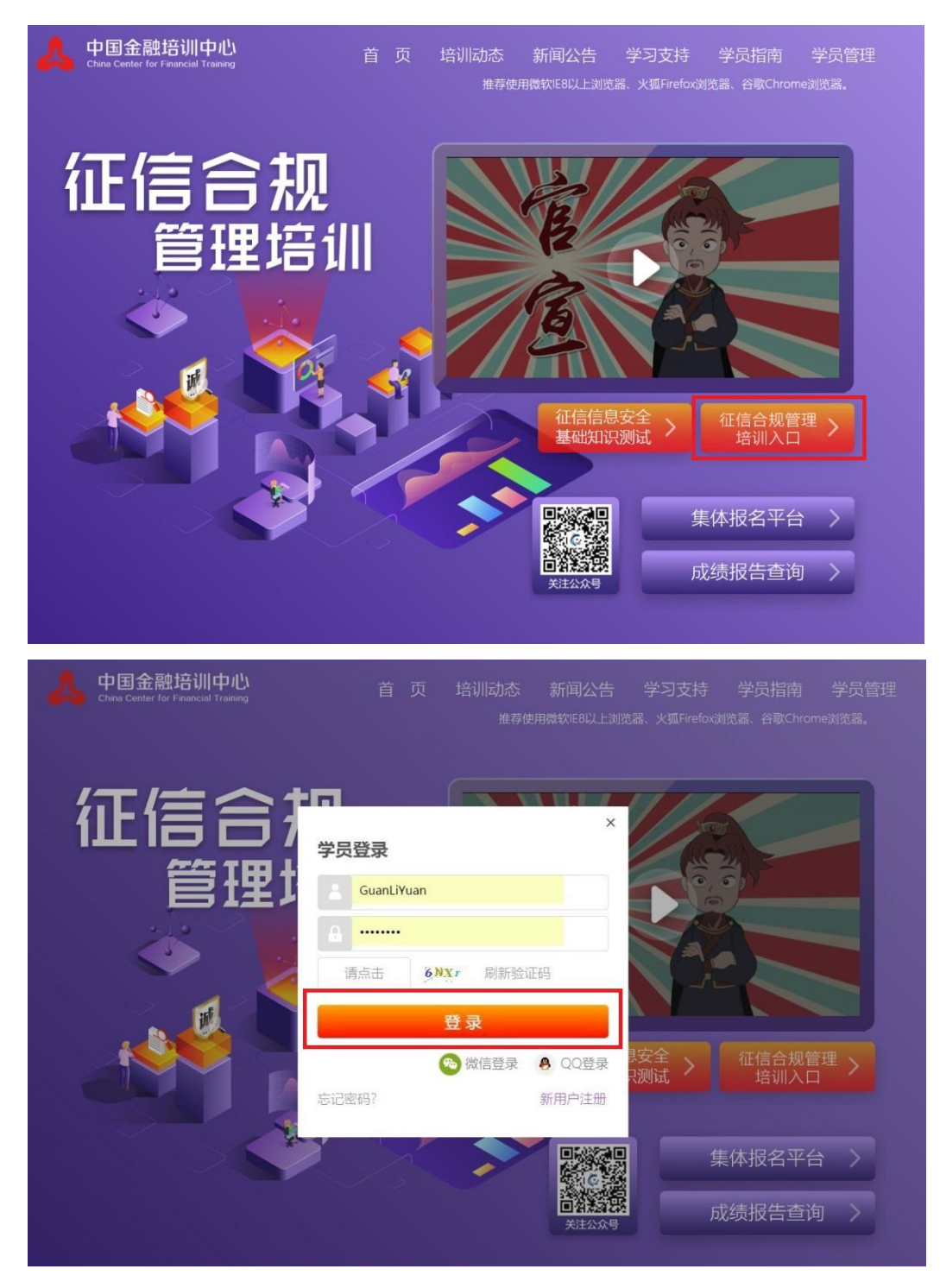

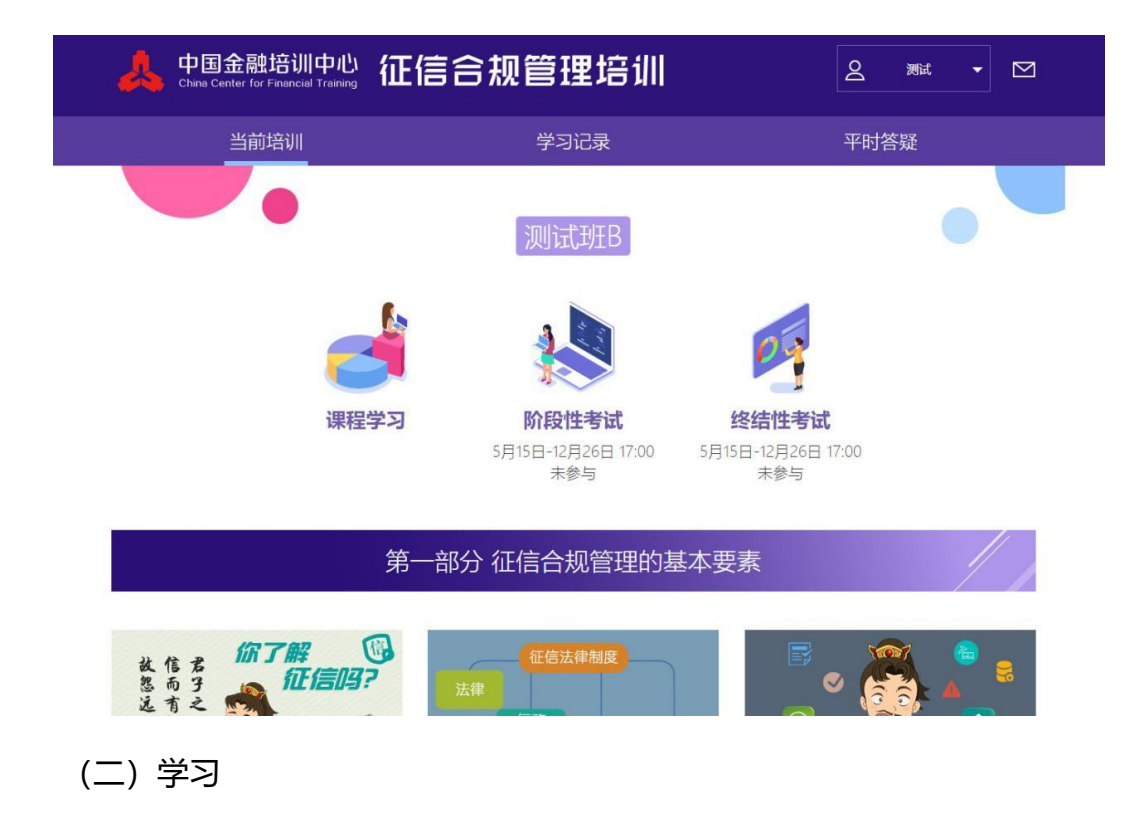

登录学习平台后,学员可根据自己情况选择课程进行学习。例如下图:

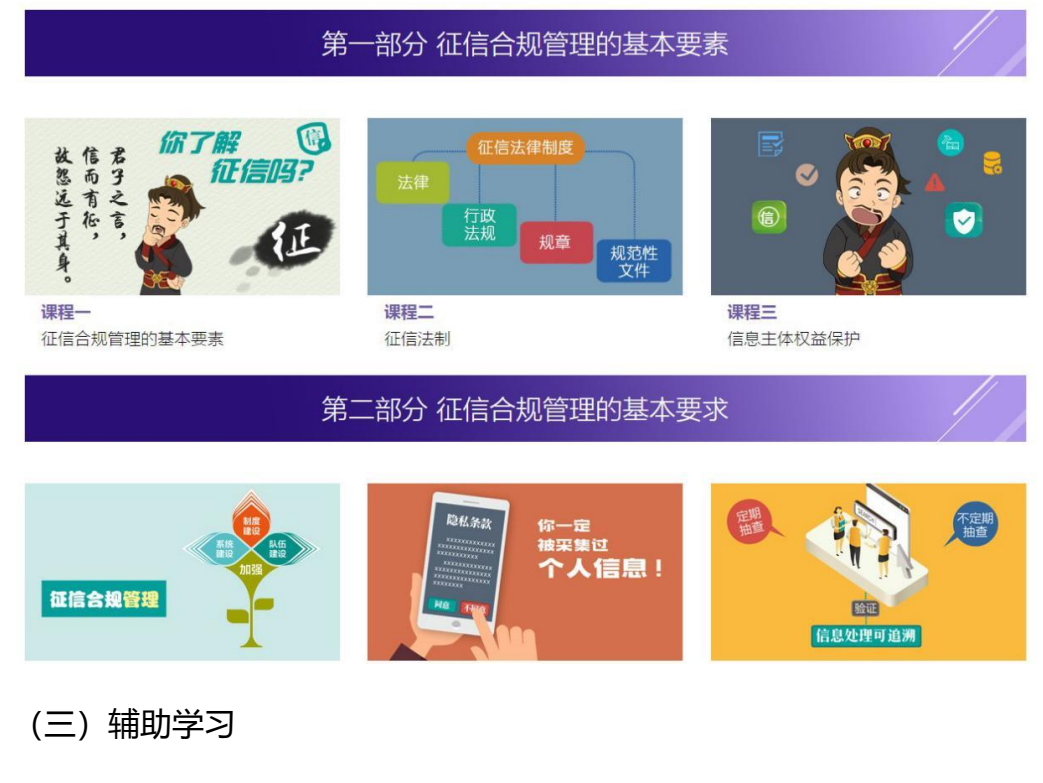

1.平时答疑 (自愿参加): 点击"平时答疑"按钮,即可进入平时答疑系统页面。

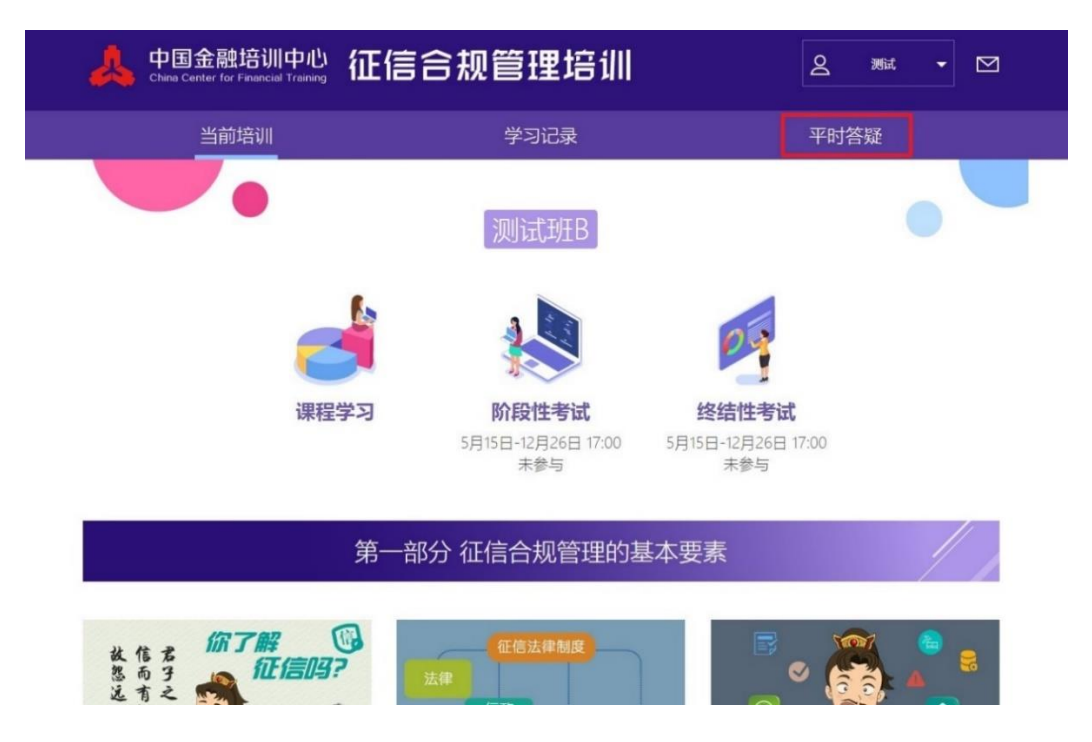

2.查看学习进度:学员可以通过平台栏目"学习记录"了解自己的学习情况。 学习记录分为当前记录和历史记录。当前记录显示学员目前所属培训班的学 习进度和考试进度。历史记录显示学员参加过的所有培训班的学习记录。

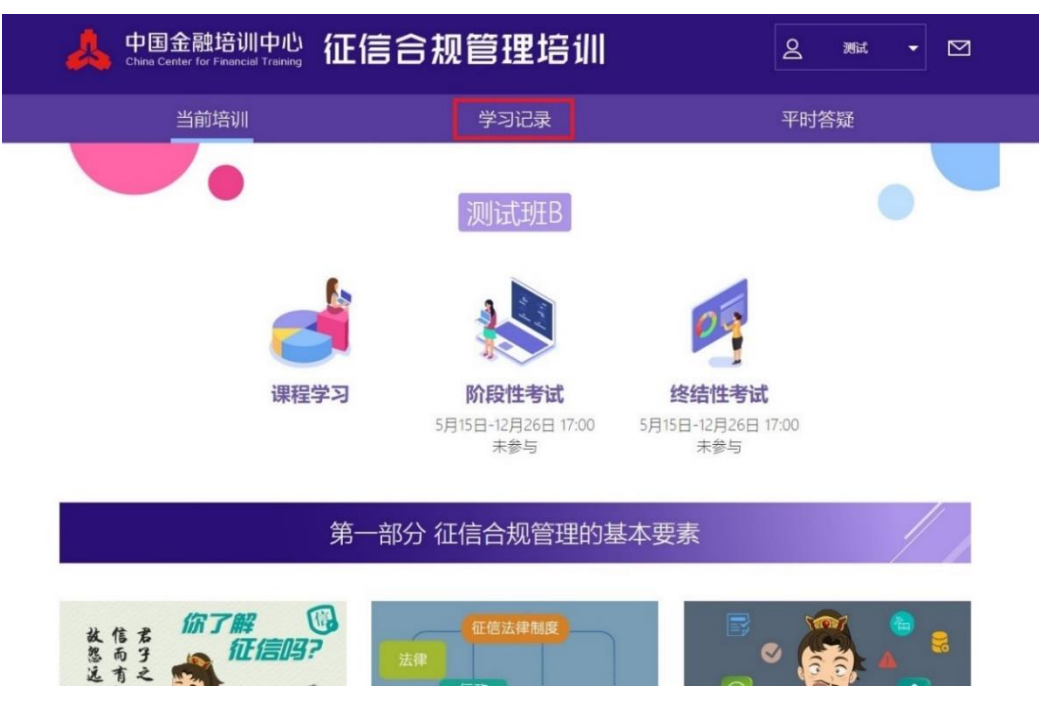

(四) 个人信息维护

点选首页右上角姓名处, 可出现"查看信息"、"修改密码"、"上传照片""报

名平台""推荐绑定 微信""推荐绑定 QQ"和"安全退出"七项内容。学员可根据需求进行操作选择。(照片务必按时按要求上传,否则无法参加考试。)

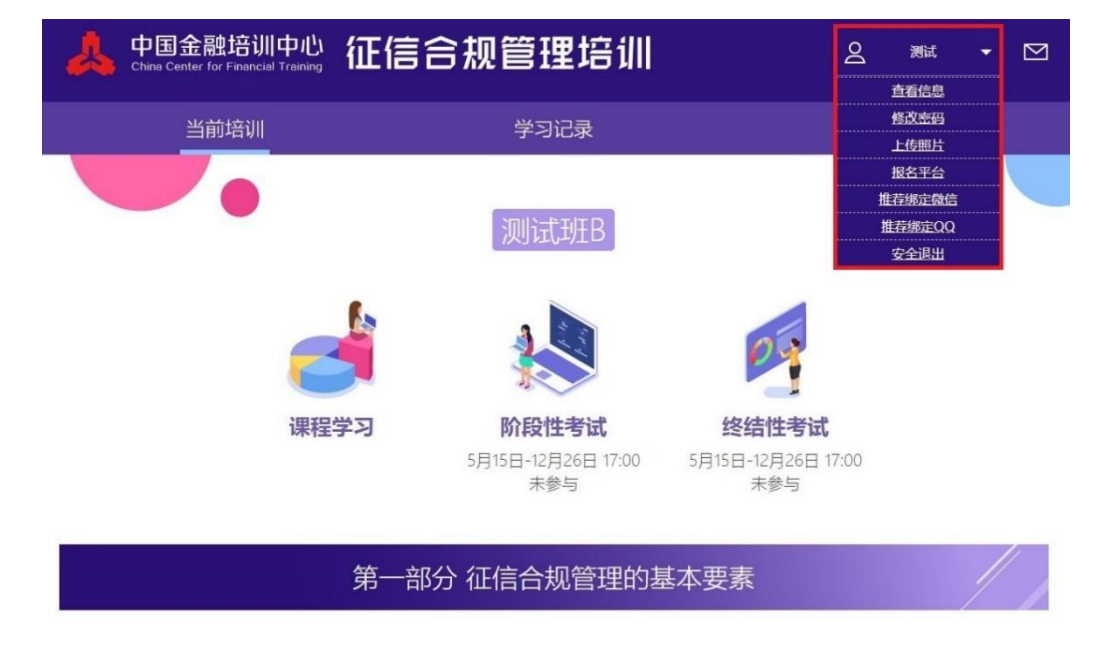

学员需修改信息时,点击"查看信息"后,点击在页面最下方"修改"按钮,可对相关信息进行修改。

| 中国金融培训中心<br>China Center for Financial Training | 征信合制                      | 观管理培训                                                                                                  |      |
|-------------------------------------------------|---------------------------|----------------------------------------------------------------------------------------------------|------|
| 当前培训                                            |                           | 学习记录                                                                                                   | 平时答疑 |
|                                                 | <b>暂 无</b> 照片重核状态<br>等待审核 | 我的信息<br>真实姓名 测试<br>用户号码<br>手机号码型 身份证<br>证件号码<br>E-mail<br>机构名称<br>分支机构<br>所屬省份<br>工作名称<br>联系如独<br>斷政编码 |      |

### 三、考试 (重点,请学员务必按时参加考试)

(一)阶段性考试:点击"阶段性考试"功能链接,可以进入对应的考试列表页面。

| 当前培训 | 学习记录                                                                                        | 平时答疑                      |
|------|---------------------------------------------------------------------------------------------|---------------------------|
| •    | 测试班B                                                                                        |                           |
| 课    | 2<br>2<br>2<br>2<br>2<br>2<br>2<br>2<br>2<br>2<br>2<br>2<br>2<br>2<br>2<br>2<br>2<br>2<br>2 | 终结性考试                     |
|      | 5月15日-12月26日 17:00<br>未参与                                                                   | 5月15日-12月26日 17:00<br>未参与 |

(二)终结性考试:点击"终结性考试"功能链接,可以进入对应的考

### 试列表页面。

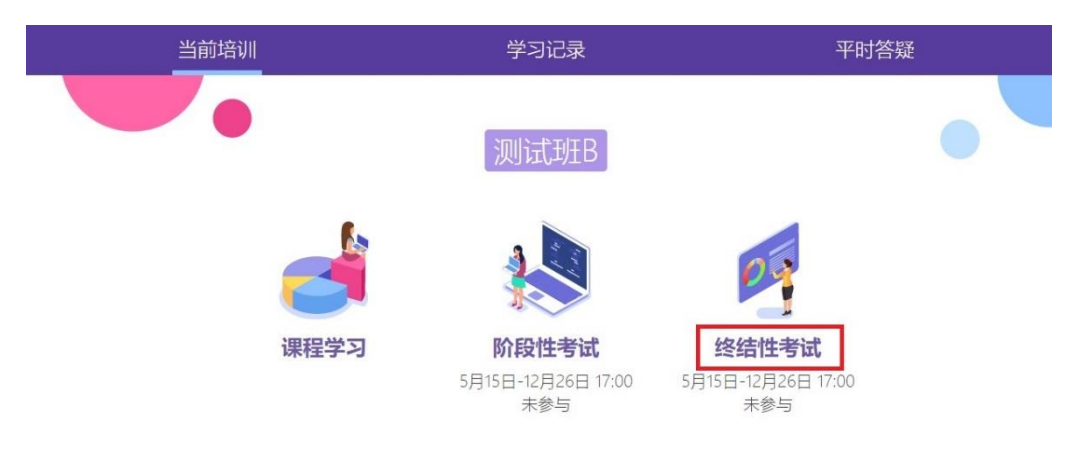

(三) 面部识别操作步骤 (电脑端)

在考试期间内,登录学习账号,点击"阶段性考试"或"终结性考试"
 按钮,进入对应的考试列表页面。

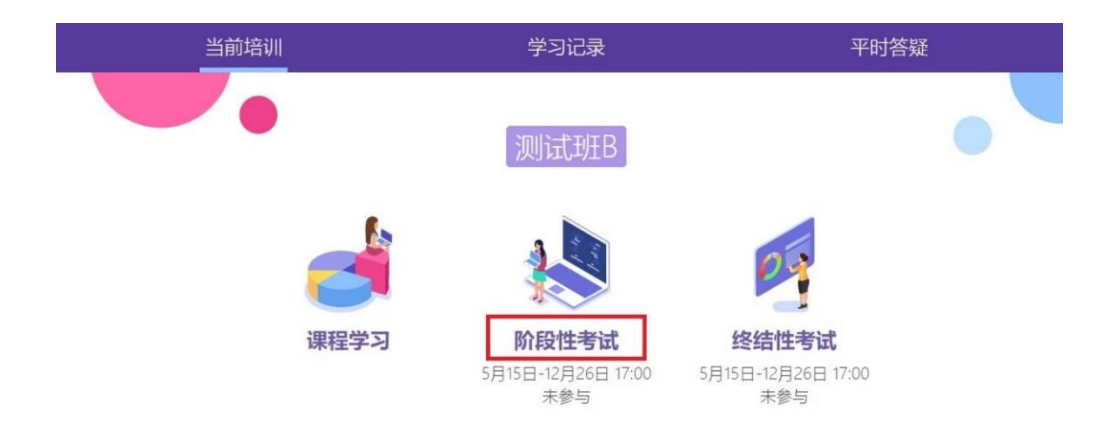

2. 进入面部识别页面。点击"开始检测"。

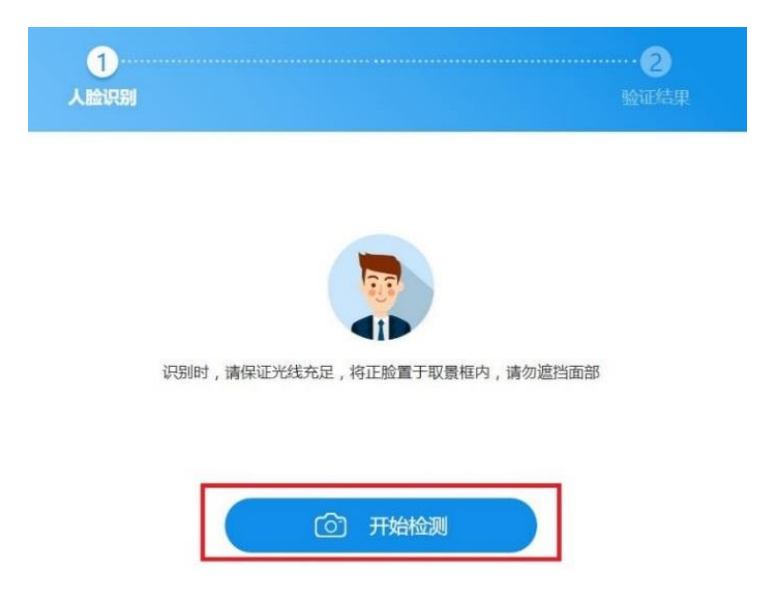

3. 将正脸置于取景框内,点击拍照键,等待识别检测。

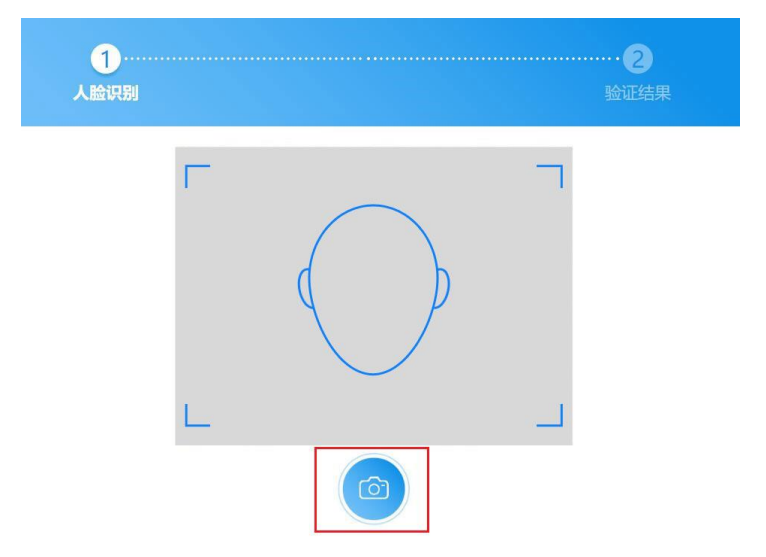

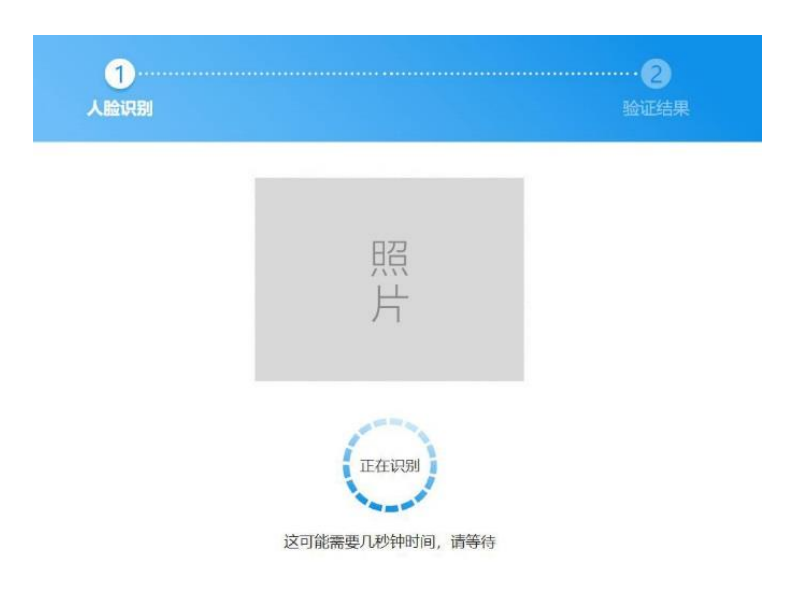

4. 识别成功后点击"返回",完成面部识别操作,开始作答。

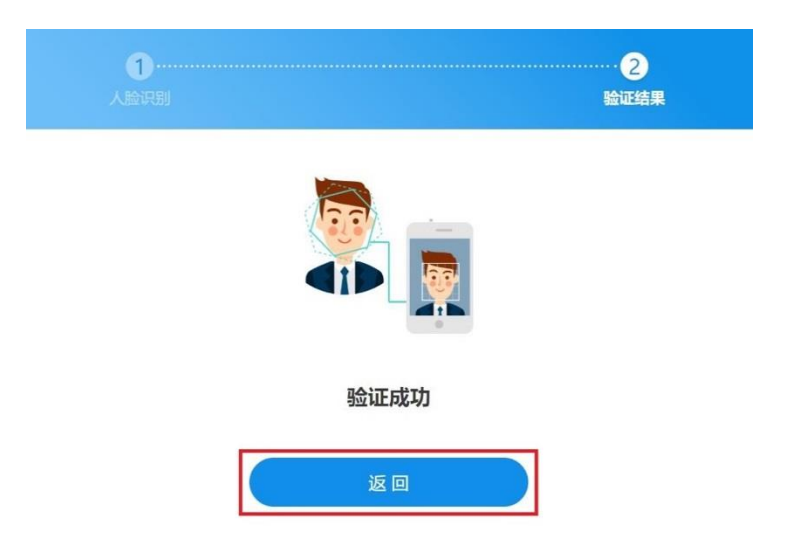

5. 如识别失败,请点击"重新检测"进入识别页面,重复以上步骤。

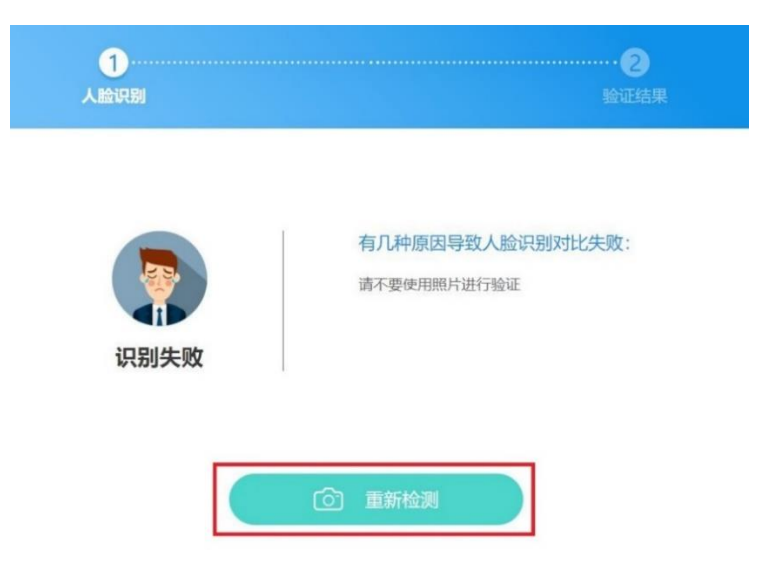

- (四) 面部识别操作步骤 (手机端)
- 1. 微信小程序登入考试系统, 点击"开始考试", 进入面部识别页面,
  - 点击"开始检测"。

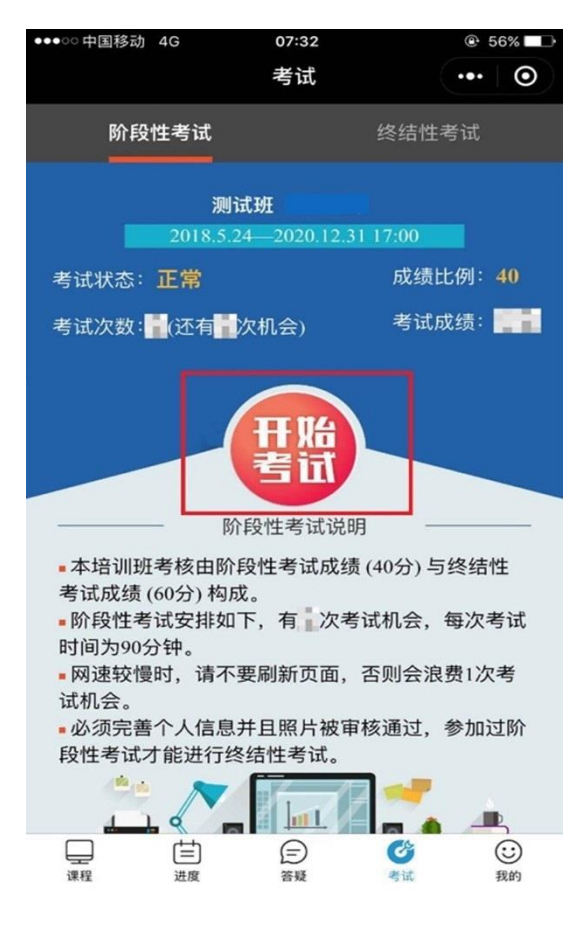

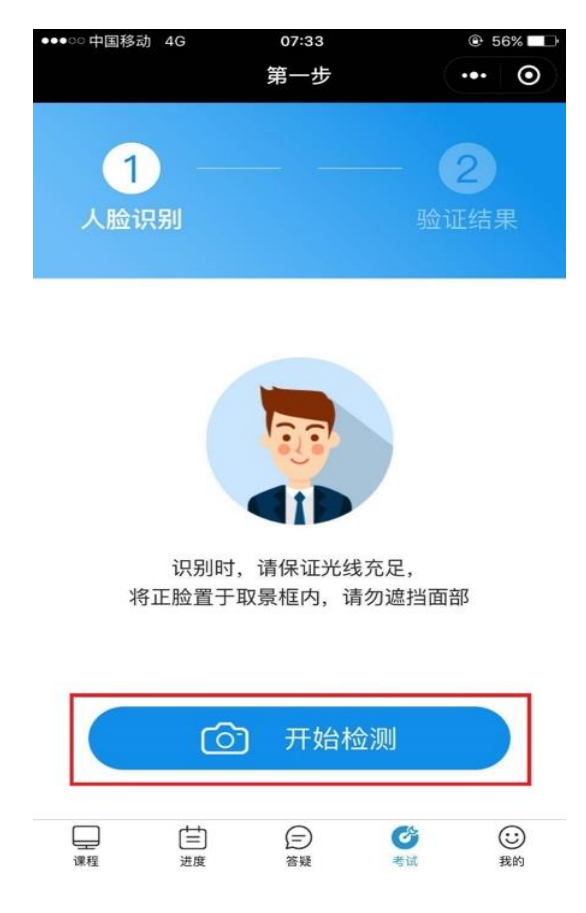

 如使用安卓设备,可将正脸置于取景框内,点击拍照键,等待识别检测;如使用苹果设备,需进行以下操作:进入拍照页,点击拍照按钮 开启摄像头,拍照后使用照片,等待识别检测。

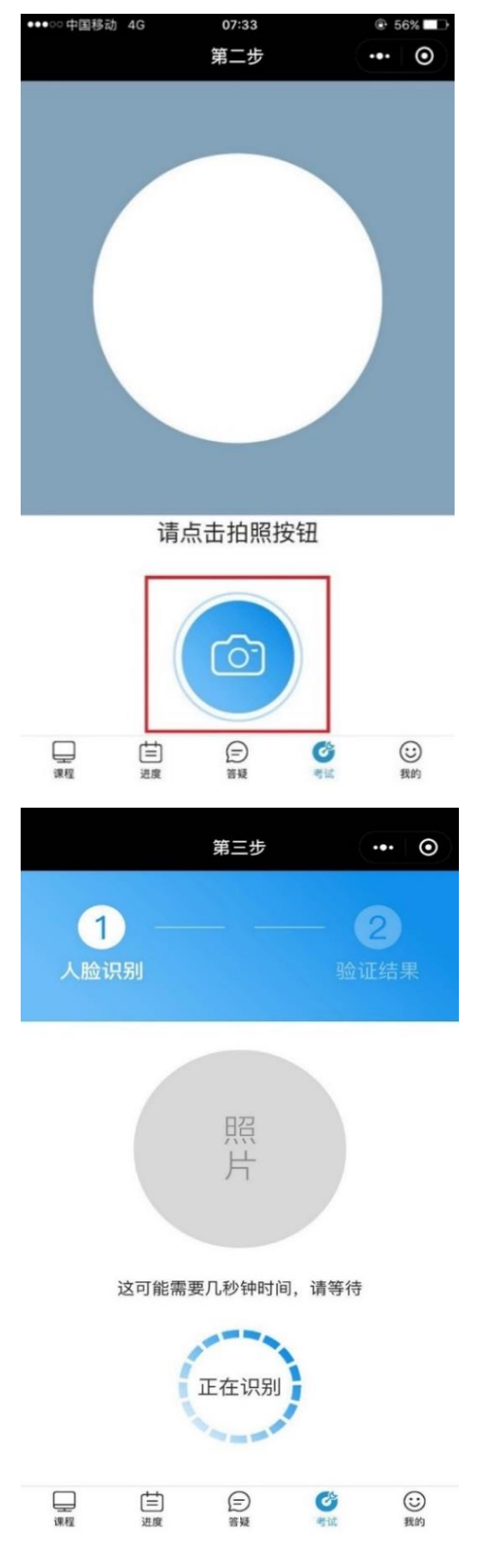

3. 识别成功后点击"返回",完成面部识别操作,开始作答;如识别失

## 败,请重新检测。

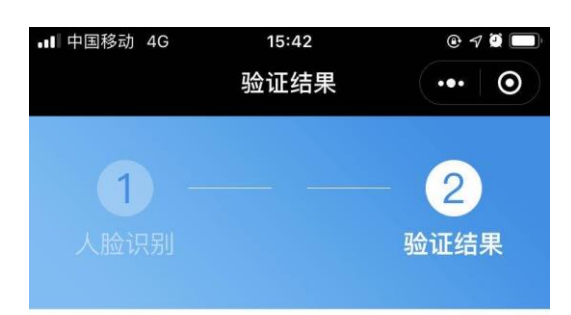

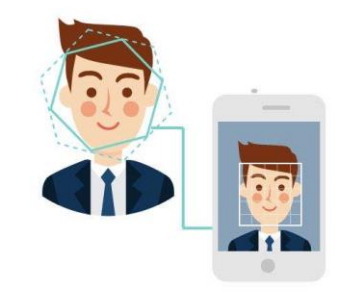

验证成功

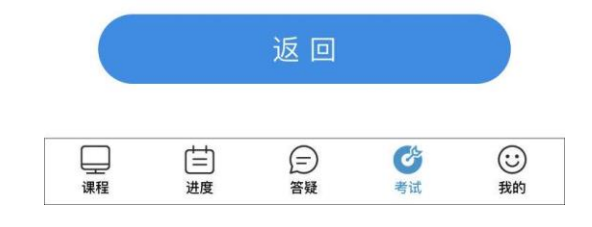